# Shopping Cart Ordering Process for a

## Warehouse Order

Open IE explorer. (A) Type "apps.lausd.net" in your search bar. (B) In Log on box, type your User Name and Password (SSO), and (C) click Log On button.

| A ttps://apps.lausd.net/vpn/index.html                                                                    | - ≙ ¢ | 🔟 Citrix Access Gateway | × |  |  |  |  |  |  |  |
|----------------------------------------------------------------------------------------------------|-------|-------------------------|---|--|--|--|--|--|--|--|
| Eile Edit View Favorites Tools Help                                                                       |       |                         |   |  |  |  |  |  |  |  |
| 👍 🥥 Shopping Cart BPPs 避 vault Main 🔟 Citrix Access Gateway 📢 LRP Forms Login 📀 Procurement Services Divi |       |                         |   |  |  |  |  |  |  |  |
| Los Angeles Unified School District<br>Information Technology Division                                    |       |                         |   |  |  |  |  |  |  |  |

A

| Welcome<br>Please log on to continue.                                                                                                    |            |
|----------------------------------------------------------------------------------------------------|------------|
| Password:                                                                                                    | — в<br>— с |
| Enter your Single Sign-On (email) username and password to Log<br>On. e.g. (msmith <del>@lausd.k12.ca.us</del> , mary.smith <del>@lausd.net</del> ). Do not<br>add domain name (@lausd.k12.ca.us @lausd.net)<br>Account Problems? <u>Get Support</u> |            |

(A) Click on the SAP-Portal Link. (B) Business Tools for Schools Log On box will pop up. Please enter your single sign on (SSO), User Name and password to proceed to your Shopping Cart Main Home Screen. (C) Click Log On

| Search    | Logged on as: roberto.partida | Settings Log Off - CITRIX |
|-----------|-------------------------------|---------------------------|
| Main      |                               | Select view:              |
| Utilities | SAP Portal - Prod             |                           |

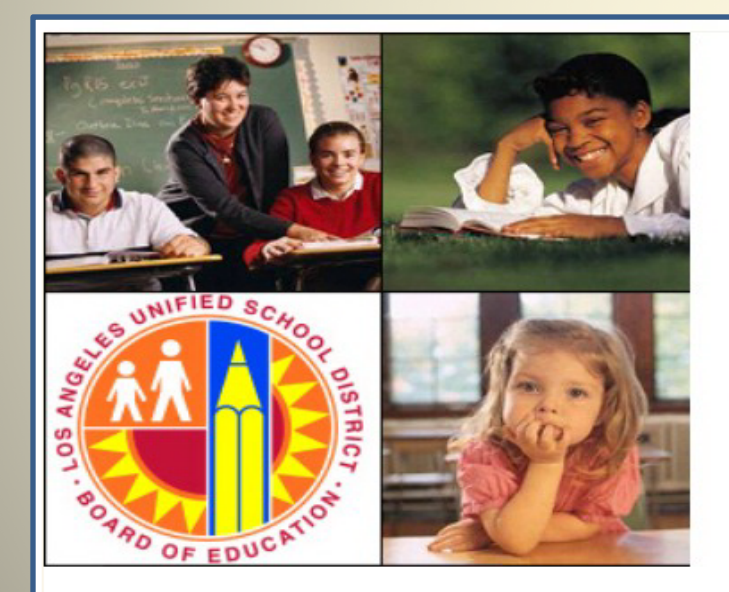

# Sustained State State Sta

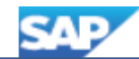

Once logged into the system, (A) Click Procurement Contracts Tab. (B) Click Process Transactions. (C) Click Manage Shopping Carts. (D) Click Create Shopping Cart.

|   | Welcome MICHAEL MARTIN                                                                  |                                                                                                    |   |  |  |  |  |  |  |  |  |  |  |
|---|-----------------------------------------------------------------------------------------|----------------------------------------------------------------------------------------------------|---|--|--|--|--|--|--|--|--|--|--|
|   | Home Access Request Accounts                                                            | ayable Accts Recv / Cash Mgmt Asset Management Controlling Funds Management General Ledger Grants Mgmt Mt Approximate Procurement / Contracts |   |  |  |  |  |  |  |  |  |  |  |
|   | Manage Information   Manage Master                                                      | ata   Process Transactions B                                                                                                    | - |  |  |  |  |  |  |  |  |  |  |
|   | Manage Shopping Carts                                                                   |                                                                                                    |   |  |  |  |  |  |  |  |  |  |  |
|   |                                                                                         | ★ Hide Quick Orderia Maintenance                                                                                                    |   |  |  |  |  |  |  |  |  |  |  |
|   | Detailed Navigation                                                                     |                                                                                                    |   |  |  |  |  |  |  |  |  |  |  |
|   | Diplay PO Errors     Diplay PO Errors                                                   | Shopping Cart Number:                                                                                                    |   |  |  |  |  |  |  |  |  |  |  |
|   | Display Purchase Order (MM)     Maintain Service Entry Sheet                            | Shopping Cart Name:                                                                                                    |   |  |  |  |  |  |  |  |  |  |  |
|   | Manage Contracts                                                                        | Item Description:                                                                                                    |   |  |  |  |  |  |  |  |  |  |  |
|   | Manage Purchase Order                                                                   | Timeframe:                                                                                                    |   |  |  |  |  |  |  |  |  |  |  |
|   | Manage RFx                                                                              | Creation Date:                                                                                                    |   |  |  |  |  |  |  |  |  |  |  |
| С | Manage Shopping Carts                                                                   | Status:                                                                                                    |   |  |  |  |  |  |  |  |  |  |  |
|   | <ul> <li>MIGO - Post, Change or View Goods Re</li> <li>Sharping Cart Manitas</li> </ul> | Role:                                                                                                    |   |  |  |  |  |  |  |  |  |  |  |
|   | Snopping Cart Monitor     Sourcing                                                      | PO Number:                                                                                                    |   |  |  |  |  |  |  |  |  |  |  |
|   | Courting                                                                                | Product Category:                                                                                                    |   |  |  |  |  |  |  |  |  |  |  |
|   | Services                                                                                | Partner Product:                                                                                                    |   |  |  |  |  |  |  |  |  |  |  |
| D | Create Shopping Cart                                                                    | Including Product Category Hierarchy:                                                                                                    |   |  |  |  |  |  |  |  |  |  |  |
|   | Portal Favorites                                                                        | Bought on Behalf:                                                                                                    |   |  |  |  |  |  |  |  |  |  |  |
|   |                                                                                         | Including Completed Shopping Carts:                                                                                                    |   |  |  |  |  |  |  |  |  |  |  |
|   |                                                                                         | Show my Team Carts:                                                                                                    |   |  |  |  |  |  |  |  |  |  |  |
|   |                                                                                         | Smart Number:                                                                                                    |   |  |  |  |  |  |  |  |  |  |  |

# 1. (A) Record your shopping cart number.(B) Name of Shopping Cart: Enter a meaningful shopping cart name.

|   | Cr | eate Shopping Cart                                                                                                    |                                                      |                                                                    |                                              |                                |                           |
|---|----|----------------------------------------------------------------------------------------------------|------------------------------------------------------|--------------------------------------------------------------------|----------------------------------------------|--------------------------------|---------------------------|
|   | Í  | Create Shopping                                                                                                    |                                                      |                                                                    |                                              |                                |                           |
|   |    | Order Print Preview                                                                                                    | Close Save Check System Informati                    | on Create Mer                                                      | mory Snapshot                                |                                |                           |
| A |    | Number 1000725731                                                                                                    | Document Name MMARTIN007 12/08/201                   | 7 10:17 St                                                         | tatus In Process                             | Created On 12/08/2017 10:17:50 | Created By Michael Martin |
|   | 1  | ▼ General Data                                                                                                    |                                                      |                                                                    |                                              |                                |                           |
|   |    | Buy on Behalf of:<br>Name of shopping cart:<br>Default Settings:<br>Header Data:<br>Approval Process:<br>Document Changes:<br>* FM Posting Date:<br>DELIVER BY JUNE 30 | 36558 Display / Edit Agents<br>Display / Edit Agents | Delivery Priori<br>Preferred Ver<br>* Competitive<br>* PO Event Ty | ity: 01 🗇<br>ndor:<br>e: No 💌<br>iype: Other | 0                              | Approval Note             |

#### 2. (A) Click on the Set Values link to open Change Default Settings window.

| ▼ General Data                                                                                                    |                                                                                                    |   |
|----------------------------------------------------------------------------------------------------|----------------------------------------------------------------------------------------------------|---|
| Buy on Behalf of:       36558         Name of shopping cart:       MMARTIN007         Default Settings:       Set Values         Header Data:       Values         Approval Process:       Display / Edit         Document Changes:       Disp ay         * FM Posting Date:       12/08/2017         DELIVER BY JUNE 30 | Michael Martin  12/18/2017 10:17  A  Agents  Delivery Priority: 01  Preferred Vendor:  * Competitive: No |   |
| Change Default Se                                                                                                    | * PO Event Type: Other                                                                                   | đ |
| Your data will be tran<br>Item Basic I<br>Buy on Behalf of:<br>Goods Recipient:<br>Product Category:<br>Purchase Group:<br>Company Code:<br>Location / Plant:<br>Unloading Point:                                                                                                    | Account Assignment Internal Note                                                                         |   |
|                                                                                                    | OK //                                                                                                    |   |

#### 3. (A) Click Account Assignment tab, (B) Click Details button, Details for Item 0001: Finances and Funds. (C) Verify 7 digit Cost Center. (D) Enter 13 digit Functional area. (E) Enter 6 digit GL Account.

| Change Default Settings             |                           |                         |              |                    |                       |
|-------------------------------------|---------------------------|-------------------------|--------------|--------------------|-----------------------|
| You uata will be transferred to all | new items Items alread    | y in the shopping cart  | will be unc  | hanged.            |                       |
| A A                                 | count Assignment          | Internal Note           | Deliv        | ery Address / Per  | formance Location     |
| You can see who bears the cos       | sts and, in necessary, yo | u can distribute the co | ost to sever | al cost centres    |                       |
| Cost Distribution Pe B              | Details                   | d Line Duplicate D      | Delete       | Split Distribution |                       |
| Number Accounting Line              | Nur der Percentage        | Account Assignment      | t Category   | Assign Number      | Account Assignment De |
| 0001                                | 100.00                    | Finances and Funds      |              | 1853601            |                       |
| Details for Item 0001 : Finan       | ces and Funds             |                         |              |                    |                       |
| Basic Data                          |                           |                         | Fund:        |                    | đ                     |
| * Percentage:                       | 100.00                    |                         | Commitmer    | nt Item:           | ð                     |
| Account Assignment Category:        | Finances and Funds        |                         |              |                    |                       |
| * Cost Center:                      | 1853601                   |                         |              |                    |                       |
| Fund Center:                        |                           | đ                       |              |                    |                       |
|                                     |                           |                         |              |                    |                       |
| Grant:                              |                           |                         |              |                    |                       |
| Functional Area:                    | 1110-1000-10183           |                         |              |                    |                       |
|                                     |                           |                         |              |                    |                       |
| Controlling Area:                   |                           |                         |              |                    |                       |
| General Ledger Account:             | 430001                    |                         |              |                    |                       |
| Business Area:                      |                           |                         |              |                    |                       |
|                                     |                           |                         |              |                    |                       |
|                                     |                           |                         |              |                    |                       |
|                                     |                           |                         |              |                    |                       |

# 4. (A) Click *Delivery Address* tab. (B) The C/O field must contain the delivery location for this order. (C) Click *OK* to close Set Values

| C | Change Default Settings                       |                                                  |                                             |                     |                                          |             |          |    |  |  |
|---|-----------------------------------------------|--------------------------------------------------|---------------------------------------------|---------------------|------------------------------------------|-------------|----------|----|--|--|
| Y | our data will be transferr<br>Item Basic Data | ed to all new items. Items a<br>Account Assignme | already in the shopping<br>nt Internal Note | cart will be        | unchanged.<br>Iivery Address / Performan | ce Location | A        |    |  |  |
|   | If the item is to be deliver                  | ed to a different address,                       | enter the new address                       | here                |                                          |             |          |    |  |  |
|   | Name:                                         | LAUSD Code                                       | đ                                           |                     | Additional Name:                         | LAUSD Compa | iny Code |    |  |  |
|   | C/O:                                          |                                                  |                                             | Number / Extension: |                                          |             |          |    |  |  |
| ľ | Fax Number/Extension:                         |                                                  |                                             |                     | E-Mail:                                  |             |          |    |  |  |
|   | Street / House Number:                        | 4328 BELL AVE                                    |                                             |                     | Floor / Room:                            | 28TH        |          |    |  |  |
|   | District:                                     |                                                  | ]                                           |                     | Postal Code / City:                      | 90201       | BELL     | ]  |  |  |
|   | Country:                                      | US USA                                           |                                             |                     | Postal Code / P.O.Box:                   |             |          |    |  |  |
|   |                                               |                                                  |                                             |                     | Region:                                  | CA Califor  | rnia     |    |  |  |
|   |                                               |                                                  |                                             |                     |                                          |             | c [      | ок |  |  |

#### 4. (D) Video example for selection of Delivery Address.

| naan ootango.    | 000 10000            |                  |         |                                                                                          |                                 |                               |                                 |                                         |              |          |             |                    |             |
|------------------|----------------------|------------------|---------|------------------------------------------------------------------------------------------|---------------------------------|-------------------------------|---------------------------------|-----------------------------------------|--------------|----------|-------------|--------------------|-------------|
| ader Data:       | Values               |                  |         |                                                                                          |                                 |                               |                                 |                                         |              |          |             |                    |             |
| oproval Process: | Display / Edit Agent | <u>8</u>         |         |                                                                                          |                                 |                               | Leertify that to the best of my | knowledge I have not violated any       |              |          |             |                    |             |
| ocument Changes: | Display              |                  |         |                                                                                          |                                 | L                             | applicable State laws, rules, o | r Board policies regarding contracting/ |              |          |             |                    |             |
| FM Posting Date: | 10/13/2016 🗐         |                  |         | Change Default Setting                                                                   | s                               |                               |                                 |                                         |              |          |             |                    |             |
|                  |                      |                  | De      | Vera dete will be transfer                                                               | and to all actual dama. Herma a | ter du is the shanning and u  |                                 |                                         |              |          |             |                    |             |
|                  |                      |                  | Pr      | Your data will be transfer                                                               | red to all new items, items a   | Iready in the shopping cart w | Will be unchanged.              |                                         |              |          |             |                    |             |
|                  |                      |                  |         | Item Basic Data Account Assignment Internal Note Delivery Address / Performance Location |                                 |                               |                                 |                                         |              |          |             |                    |             |
|                  |                      |                  | *       | Reset                                                                                    |                                 |                               |                                 |                                         |              |          |             |                    |             |
| _                |                      |                  |         | If the item is to be delive                                                              | red to a different address,     | enter the new address here    |                                 |                                         |              |          |             |                    |             |
| r Item Overview  |                      |                  |         | Name:                                                                                    | LAUSD Code                      | ล                             | Additional Name:                | LAUSD Company Code                      |              |          |             |                    |             |
| Details Add Iter | m⊿ Copy Paste [      | Juplicate Delete |         | C/O <sup>.</sup>                                                                         | SOUTH FAST HIGH SCHO            | 0                             | Ohone Number / Evtension:       | Litter company code                     |              |          |             |                    | Filter Sett |
| Line Number      | Item Type            | Product Category | Product | Few Number/Extension                                                                     | ooo marana a                    | 02                            | F.Mail:                         |                                         | elivery D    | te Notes | Attachments | Account Assignment | Item Status |
|                  | Undefined Item Type  | 61500            |         | Fax Number/Extension.                                                                    |                                 |                               | E-mail                          | 20TU                                    | 13/2016      | <u>0</u> | <u>0</u>    |                    |             |
|                  | Undefined Item Type  | 61500            |         | Street / House Number:                                                                   | 2720 TWEEDT DEVD                | 1                             | Floor / Room:                   |                                         | 13/2016      | <u>0</u> | <u>0</u>    |                    |             |
| •                | Undefined Item Type  | 61500            |         | District:                                                                                |                                 | 1                             | Postal Code / City:             | 90280 SUUTH GATE                        | 13/2016      | <u>0</u> | <u>0</u>    |                    |             |
| •                | Undefined Item Type  | 61500            |         | Country:                                                                                 | US USA                          |                               | Postal Code / P.O.Box:          |                                         | 13/2016      | <u>0</u> | <u>0</u>    |                    |             |
|                  | Undefined Item Type  | 61500            |         |                                                                                          |                                 |                               | Region:                         | CA California                           | 13/2016      | 0        | 0           |                    |             |
|                  | Undefined Item Type  | 61500            |         |                                                                                          |                                 |                               |                                 |                                         | 13/2016      | 0        | 0           |                    |             |
| •                | Undefined Item Type  | 61500            |         |                                                                                          |                                 |                               |                                 |                                         | 13/2016      | 0        | 0           |                    |             |
| •                | Undefined Item Type  | 61500            | 1       | 1.0                                                                                      | 0.00                            | UFFICE/SCHOOL STATION         | IERY SUPPLIES USU               |                                         | 1 10/13/2016 | 0        | 0           |                    |             |
| •                | Undefined Item Type  | 61500            |         | 1.0                                                                                      | 0.00                            | OFFICE/SCHOOL STATION         | IERY SUPPLIES USD               |                                         | 1 10/13/2016 | 0        | 0           |                    |             |
|                  | Undefined Item Type  | 61500            |         | 1.0                                                                                      | 0.00                            | OFFICE/SCHOOL STATION         | VERY SUPPLIES USD               |                                         | 1 10/13/2016 | 0        | Q           |                    |             |
|                  |                      |                  |         |                                                                                          |                                 |                               |                                 |                                         |              |          |             | Total Value        | 0.00        |
|                  |                      |                  |         |                                                                                          |                                 |                               |                                 |                                         |              |          |             | Tax amount         | 0.00        |
|                  |                      |                  |         |                                                                                          |                                 |                               |                                 |                                         |              |          |             | Total Val. (Gross) | 0.00        |

5. (A) Click on the option box in the Delivery Priority field, (B) Select one of the delivery options. Change here for Overnight, Same Day, Will Call or Future Dated. \*Update the Delivery Priority field after all the lines have been added.

| 🕶 Ger   | neral Data        |                       |                  |        |             |                 |       |              |      |            |               |               |
|---------|-------------------|-----------------------|------------------|--------|-------------|-----------------|-------|--------------|------|------------|---------------|---------------|
| Buy on  | Behalf of:        | 36558                 | D Michael Martin |        |             |                 |       |              |      | A          | pproval Note  |               |
| Name o  | of shopping cart: | MMARTIN007 02/20/20   | 018 08:55        |        |             |                 |       |              |      |            |               |               |
| Default | t Settings:       | Set Values            |                  |        |             |                 |       |              |      |            |               |               |
| Header  | r Data:           | Values                |                  |        |             |                 |       |              |      |            |               |               |
| Approv  | val Process:      | Display / Edit Agents |                  |        |             |                 |       |              |      |            | ] Leartify th | at to the l   |
| Docum   | ent Changes:      | Display               |                  |        |             |                 |       |              |      | L          | applicable    | State law     |
| * FM P  | osting Date:      | 02/20/2018 👘          |                  |        |             | _               | 4     | _            |      |            | procureme     | ent activitie |
| 🗌 DE    | LIVER BY JUNE 3   | 0                     |                  | Delive | ry Priority | 01 🗂            |       | <            |      |            | requireme     | nts. Addit    |
|         |                   |                       |                  | Prefe  | rred Vend   | or:             |       | <u> </u>     |      |            | requested     | items fror    |
|         |                   |                       |                  | * Con  | Search      | Delivery Pri    | ority |              |      |            | 6             | Catal         |
|         |                   |                       |                  | * 00   |             |                 |       | t if I n     |      |            |               |               |
|         |                   |                       |                  | FU     | Result      |                 |       | <b>^</b>     |      |            |               |               |
| 🕶 lten  | n Overview        |                       |                  |        | De          | livery Priority | ÷     | Description  |      |            |               |               |
| Det     | ails Add Item 4   | Copy Paste Duplic     | ate Delete       |        | 01          |                 |       | Regular      |      |            |               |               |
| Γīι     | ine Number        | Item Type             | Product Ca       | /      | 02          |                 |       | Will Call    |      |            |               |               |
|         | •                 | Undefined Item Type   | 61500            | /      | 03          |                 |       | Overnight    |      |            |               | SUPF          |
|         | •                 | Undefined Item Type   | 61500            |        | 04          |                 |       | Same Day     |      |            |               | SUPF          |
|         | •                 | Undefined Item Type   | 61500            |        | 05          |                 |       | Future Dated | i    |            |               | SUPF          |
|         | •                 | Undefined Item Type   | 61500            |        |             |                 |       |              |      |            |               | ✓ SUPF        |
|         | •                 | Undefined Item Type   | 61500            |        | <           |                 |       |              |      |            | >             | SUPF          |
|         | •                 | Undefined Item Type   | 61500            |        |             |                 |       |              |      |            |               | SUPF          |
|         | •                 | Undefined Item Type   | 61500            |        |             |                 | 1.000 |              | 0.00 | OFFICE/SCH | OOL STATION   | IERY SUPP     |

#### 6. (A) Click Add Item, (B) Select and click General Stores Distribution Catalog. This opens the Procurement Catalog Screen

| Create Shopping Cart             |                                   |                        |                    |                                                                            |          |       |                     |                                                                              |                                  |                       |                       |          |
|----------------------------------|-----------------------------------|------------------------|--------------------|----------------------------------------------------------------------------|----------|-------|---------------------|------------------------------------------------------------------------------|----------------------------------|-----------------------|-----------------------|----------|
| Order Print                      | Preview Close Save Cl             | neck System Informatio | n Create Memo      | ry Snapshot                                                                |          |       |                     |                                                                              |                                  |                       |                       |          |
| Number 10007                     | 53751 Document Name               | MMA PTIN007 02/20/2018 | 08:55 Stat         | ue in Drocee                                                               | e Creat  | ed On | 02/20/2018 08:55:24 | Created By Michael Martin                                                    |                                  |                       |                       |          |
| Namber 10007                     | Jordine Marine                    |                        | 00.33 <b>3</b> tat | ua in riocca                                                               | is creat | cu on | 02/20/2010 00:33:24 | created by michaermartin                                                     |                                  |                       |                       |          |
| <ul> <li>General Data</li> </ul> | ▼ General Data                    |                        |                    |                                                                            |          |       |                     |                                                                              |                                  |                       |                       |          |
| Buy on Behalf of                 | 36558                             | Michael Martin         |                    |                                                                            |          |       |                     | Approval Note                                                                |                                  |                       |                       |          |
| Name of shoppin                  | g cart: MMARTIN007 02/20/20       | 18 08:55               |                    |                                                                            |          |       |                     |                                                                              |                                  |                       |                       |          |
| Default Settings:                | Set Values                        |                        |                    |                                                                            |          |       |                     |                                                                              |                                  |                       |                       |          |
| Header Data:                     | Values                            |                        |                    |                                                                            |          |       |                     |                                                                              |                                  |                       |                       |          |
| Approval Proces                  | s: <u>Display / Edit Agents</u>   |                        |                    |                                                                            |          |       |                     | I certify that, to the best of my know                                       | wledge, I hav                    | e not vio             | plated any            |          |
| * FM Posting Da                  | te: 02/20/2018 🕅                  |                        |                    |                                                                            |          |       |                     | applicable State laws, rules, or Boa                                         | ard policies re                  | garding               | contracting/          |          |
|                                  | UNE 30                            |                        | Delivery Priority  | 02 円                                                                       | ה        |       |                     | requirements. Additionally, as part                                          | of the recent                    | ly appro              | ved Board of          |          |
|                                  | 0012 00                           |                        | Preferred Vendo    | Education "Buy District" Resolution, I have checked the availability of th |          |       |                     |                                                                              |                                  |                       |                       |          |
|                                  |                                   |                        | * Competitive:     | Competitive: No                                                            |          |       |                     |                                                                              |                                  |                       |                       |          |
|                                  |                                   |                        | * PO Event Type    | : Other                                                                    |          |       | <u>ت</u>            | understand that if I need clarificatio<br>information from the Procurement S | n on any of th<br>ervices Divisi | ie above<br>ion Offic | e, I must seek<br>>e. |          |
|                                  |                                   |                        |                    |                                                                            |          |       |                     |                                                                              |                                  |                       |                       |          |
| 🕶 Item Overvie                   | w                                 |                        |                    |                                                                            |          |       |                     |                                                                              |                                  |                       |                       |          |
| A                                | d Item 🖌 Copy 🛛 Paste 🛛 Duplic    | ate Delete             |                    |                                                                            |          |       |                     |                                                                              |                                  |                       |                       |          |
|                                  | In Free Description               | Product Category       | Product ID         | Description                                                                | Quantity | Unit  | Net Price / Limit   | Product Category Description                                                 | Supplier                         | Per                   | Delivery Date         | Notes    |
|                                  | a Shopping Carts and Templates    | 1500                   |                    |                                                                            | 1.000    |       | 0.00                | OFFICE/SCHOOL STATIONERY SUPPLIES                                            |                                  | 1                     | 1 02/20/2018          | <u>0</u> |
| • FT                             | A Hand2Mind                       | 1500                   |                    |                                                                            | 1.000    |       | 0.00                | OFFICE/SCHOOL STATIONERY SUPPLIES                                            |                                  | 1                     | 1 02/20/2018          | <u>0</u> |
| Ge                               | neral Stores Distribution Catalog | 1 B                    |                    |                                                                            | 1.000    |       | 0.00                | OFFICE/SCHOOL STATIONERY SUPPLIES                                            |                                  | 1                     | 1 02/20/2018          | <u>0</u> |
| · •                              | Depot                             | 15                     |                    |                                                                            | 1.000    |       | 0.00                | OFFICE/SCHOOL STATIONERY SUPPLIES                                            |                                  | 1                     | 1 02/20/2018          | <u>0</u> |
| • K1                             | 2Marketplace Textbook Catalog     | 1500                   |                    |                                                                            | 1.000    |       | 0.00                | OFFICE/SCHOOL STATIONERY SUPPLIES                                            |                                  | 1                     | 1 02/20/2018          | <u>0</u> |
| •                                | Undefined Item Type               | 61500                  |                    |                                                                            | 1.000    |       | 0.00                | OFFICE/SCHOOL STATIONERY SUPPLIES                                            |                                  | 1                     | 1 02/20/2018          | <u>0</u> |
| •                                | Undefined Item Type               | 61500                  |                    |                                                                            | 1.000    |       | 0.00                | OFFICE/SCHOOL STATIONERY SUPPLIES                                            |                                  | 1                     | 1 02/20/2018          | <u>0</u> |
| •                                | Undefined Item Type               | 61500                  |                    |                                                                            | 1.000    |       | 0.00                | OFFICE/SCHOOL STATIONERY SUPPLIES                                            |                                  | 1                     | 1 02/20/2018          | <u>0</u> |
| •                                | Undefined Item Type               | 61500                  |                    |                                                                            | 1.000    |       | 0.00                | OFFICE/SCHOOL STATIONERY SUPPLIES                                            |                                  | 1                     | 1 02/20/2018          | <u>0</u> |
| •                                | Undefined Item Type               | 61500                  |                    |                                                                            | 1.000    |       | 0.00                | OFFICE/SCHOOL STATIONERY SUPPLIES                                            |                                  | 1                     | 1 02/20/2018          | <u>0</u> |
| •                                | Undefined Item Type               | 61500                  |                    |                                                                            | 1.000    |       | 0.00                | OFFICE/SCHOOL STATIONERY SUPPLIES                                            |                                  | 1                     | 1 02/20/2018          | <u>0</u> |

#### 7. (A) Click on Advanced Search. This will open your search fields.

| Procurement Catalog                                                      |                                                                       |                                                                                                    |  |  |  |  |  |  |  |  |  |
|--------------------------------------------------------------------------|-----------------------------------------------------------------------|----------------------------------------------------------------------------------------------------|--|--|--|--|--|--|--|--|--|
| Search Criteria                                                          |                                                                       |                                                                                                    |  |  |  |  |  |  |  |  |  |
| Keyword:: Search Advanced Search A Hierarchy Supplier Supplier Subtotal: |                                                                       |                                                                                                    |  |  |  |  |  |  |  |  |  |
| Found 2914 item(s) of 2914 and showing 1 to 12                           |                                                                       |                                                                                                    |  |  |  |  |  |  |  |  |  |
| Refine Search                                                            | Add to Cart Compare Results View: Grid View Results Per Page: 12 View |                                                                                                    |  |  |  |  |  |  |  |  |  |
| Search                                                                   | Add to Cart 1                                                         | Add to Cart 1                                                                                                    |  |  |  |  |  |  |  |  |  |
| Reset Filter                                                             | "PLEASE INITIAL" FLAGS IN DISPENSER                                   | "PLEASE SIGN & DATE" FLAGS IN DISPENSER                                                                            |  |  |  |  |  |  |  |  |  |
| Keyword: Search<br>Hierarchy<br>• [All] &<br>ATHLETIC (112)              | Click<br>for<br>larger<br>image                                       | Click<br>for<br>larger<br>image                                                                                    |  |  |  |  |  |  |  |  |  |
| AUDIO VISUAL (73)                                                        | "PLEASE INITIAL" blue tape flags approximately 1/2" wid               | "PLEASE SIGN & DATE" yellow tape flags approximately 1/<br>2" wide x 2" long, 120 reveable flags in a bard plastic |  |  |  |  |  |  |  |  |  |

8. (A) Enter the commodity code in the *Product ID* field. You may search using 10 digits, or last 6 digits, or first 5 digits then hit enter. (B) Update your quantity.
(C) Click *Add to Cart* next to the quantity field.

| Procurement Catalog                                                                             |                                                                                                    |                                                                                                    |
|-------------------------------------------------------------------------------------------------|----------------------------------------------------------------------------------------------------|----------------------------------------------------------------------------------------------------|
| Search Criteria                                                                                 |                                                                                                    |                                                                                                    |
| Keyword:                                                                                        | Search Advanced Search Browse By: Mie                                                                                              | rarchy ▶ Supplier ttems in Cart: 0<br>Subtotal: 0.00                                                                                    |
| Product Group: All<br>Product ID:<br>Long Description: Co<br>Price Information: Equals  Amount: | All                                                                                                    | ntains V                                                                                                    |
|                                                                                                 | Found 2914 item(s) of 2914 and showing 1 to 12                                                                                     |                                                                                                    |
| Refine Search                                                                                   | Add to Cart Compare Results View: Grid View                                                                                        | ults Per Page: 12 💌                                                                                                    |
| Search                                                                                          | Add to Cart 1 B                                                                                                    | Add to Cart 1                                                                                                    |
| Reset Filter                                                                                    | "PLEASE INITIAL" FLAGS IN DISPENSER                                                                                                | "PLEASE SIGN & DATE" FLAGS IN DISPENSER                                                                                                 |
| Keyword: Search<br>Hierarchy<br>• [All] &                                                       | Click<br>for<br>larger<br>image                                                                                                    | Click<br>for<br>larger<br>image                                                                                                    |
| ATHLETIC (112) AUDIO VISUAL (73) COMPUTER ACCESSORIES (560) CUSTODIAL (436)                     | "PLEASE INITIAL" blue tape flags approximately 1/2" wid<br>e x 2" long, 120 reusable flags in a hard plastic dispe<br>nser. (Each) | "PLEASE SIGN & DATE" yellow tape flags approximately 1/<br>2" wide x 2" long, 120 reusable flags in a hard plastic<br>dispenser. (Each) |
| EDUCATIONAL TOOLS (132) FIRST AID (92)                                                          | Product ID: 6159381114                                                                                                    | Product ID: 6159381124                                                                                                    |
| FORMS & PUBLICATIONS (142)<br>FURNITURE (74)<br>HOME ECONOMICS (77)                             | Price Information: 3.52 USD                                                                                                    | Price Information: 3.52 USD                                                                                                    |
| MUSIC (63)                                                                                      |                                                                                                    |                                                                                                    |

# 9. Once you are finished searching and selecting items, (A) Click *View Cart* to verify accuracy of ordered items.

| Procurement Catalog                                                                                                    |               |
|----------------------------------------------------------------------------------------------------|---------------|
| Search Criteria                                                                                                    |               |
| Keyword::     Search     Advanced Search     Browse By:     Hierarchy     Supplier       Subtotal:     482.35 U                                                                                                    | SD            |
| Product Group:       All       View Cart       Check Out         Product ID:       Contains       Short Description:       Contains       Contains         Long Description:       Contains       Special Search Terms:       Contains       Contains |               |
| Price Information: Equals  Amount:                                                                                                    |               |
|                                                                                                    |               |
| Procurement Catalog                                                                                                    |               |
|                                                                                                    | _             |
| Search Criteria                                                                                                    | Add           |
| Share themes in Cart: 4                                                                                                    | "PLEASE SIG   |
| Keyword:: Search Advanced Search Browse By: Hierarchy Supplier Subtoal: 482.35 USD                                                                                                    |               |
| View Cart Check Out                                                                                                    |               |
| Product Group: All Type: All                                                                                                    |               |
| Product ID: Contains V Short Description: Contains V Contains V                                                                                                    | / "PLEASE SI  |
| Long Description: Contains V Special Search Terms: Contains Vastic                                                                                                    | " wide x 2"   |
| Price Information: Equals - Amount:                                                                                                    | Product ID:   |
|                                                                                                    | Order Unit:   |
| Cart Preview                                                                                                    | Price Informa |
| Transfer All Back to Search Result Recalculate Empty Cart Delete Selected Items                                                                                                    | Add           |
| Select Items Quantity Product ID Short Description Price Information Total Price                                                                                                    | 340 MOPHEA    |
| 20 6159381114 " <u>PLEASE INITIAL" FLAGS IN DISPENSER</u> 3.52 USD 70.40 USD                                                                                                    |               |
| 20 6159381124 "PLEASE SIGN & DATE" FLAGS IN DISPENSER 3.52 USD 70.40 USD Verify items ordered                                                                                                    |               |
| 10         4503424300         30 GAL CONTAINER RUBBISH W/LID, STEEL         32.15 USD         321.50 USD                                                                                                    |               |
| 5 4857252100 <u>340 MOPHEAD CLOTH STRING 12 OZ, 30IN</u> 4.01 USD 20.05 USD                                                                                                    |               |
| Grand Total: 482.35 USD                                                                                                    |               |
|                                                                                                    |               |

## 10. (A) Click *Check Out* to go back to your Shopping cart screen and (B) items will be moved from View Cart to Item Overview Table.

| Procure                                  | ment       | Catalo        | g                     |                                                           |                   |                         |                             |                                             |
|------------------------------------------|------------|---------------|-----------------------|-----------------------------------------------------------|-------------------|-------------------------|-----------------------------|---------------------------------------------|
| Search Criteri                           | ia         |               |                       |                                                           |                   |                         |                             |                                             |
| Keyword:                                 | :          |               |                       | Search Advance                                            | d Search Brow     | se By: ▶ <u>Hierarc</u> | <u>shy</u> ▶ <u>Supplie</u> | Er Items in Cart: 4<br>Subtotal: 482.35 USD |
| Product Gro<br>Product ID:<br>Long Descr | iption:    |               | Contains  Contains    | Item Type:<br>Short Description:<br>Special Search Terms: |                   | Contair                 | 15 🔻                        | ·                                           |
| Price Inform<br>Cart Preview             | ation: Equ | uals 🔻 Amo    | punt:                 |                                                           |                   |                         |                             |                                             |
| Transfer All                             | Back to    | Search Result | Recalculate Empty     | Cart Delete Selected I                                    | tems              |                         |                             | Items will now be                           |
| Select Items                             | Quantity   | Product ID    | Short Description     |                                                           | Price Information | Total Price             |                             | moved from Cart                             |
|                                          | 20         | 6159381114    | "PLEASE INITIAL" FLAG | GS IN DISPENSER                                           | 3.52 USD          | 70.40 USD               |                             | Preview to <i>Item</i>                      |
|                                          | 20         | 6159381124    | "PLEASE SIGN & DATE   | "FLAGS IN DISPENSER                                       | 3.52 USD          | 70.40 USD               |                             | Overview table                              |
|                                          | 10         | 4503424300    | 30 GAL CONTAINER R    | UBBISH W/LID, STEEL                                       | 32.15 USD         | 321.50 USD              |                             |                                             |
|                                          | 5          | 4857252100    | 340 MOPHEAD CLOTH     | STRING 12 OZ, 30IN                                        | 4.01 USD          | 20.05 USD               |                             |                                             |
|                                          |            |               |                       |                                                           | Grand Tot         | al: 482.35 USD          |                             |                                             |

 11. (A) Select line 1 and Click Details. (B) Click on Account Assignment tab. (C) Click Details button (D-a) Check G/L Account for EACH line item,
 (D-b) Using the VCR buttons, left and right, to scroll through each line item.

|     |                  | 🕶 ltem O   | verview          |                 |                  |            |                                          |               |                   |                              |                              |            |
|-----|------------------|------------|------------------|-----------------|------------------|------------|------------------------------------------|---------------|-------------------|------------------------------|------------------------------|------------|
|     | A                | Details    | Add Ite          | em 🖌 Copy Paste | Duplicate Delete | ]          |                                          |               |                   |                              |                              |            |
|     |                  | Ē Line     | Number           | Item Type       | Product Category | Product ID | Description                              | Quantity Unit | Net Price / Limit | Product Category Description | n S                          |            |
|     |                  | 1          | <u>1</u>         | Material        | 61000            | 6159381344 | "PLEASE SIGN & RETURN" FLAG IN DISPENSER | 5 EA          | 3.52              | OFFICE SUPPLIES: CARBON      | PAPER AND RIBBONS, ALL TYPES |            |
|     |                  |            | ^                | 11-1-2-1        | 10000            | 1502404000 |                                          | 5.54          | 20.45             |                              | 77U0                         |            |
|     | Details fo       | or ite     | m 1 "            | PLEASE SIG      | N & RETURN       | ' FLAG I   | NDISPENSER                               |               |                   |                              |                              |            |
| 0-0 | Item Data        | $\nearrow$ | Acc              | ount Assign     | ment             |            | B ients Deli                             | ivery Addre   | ss/Perform        | ance Location                | Sources of Supply            | //Service  |
|     | You can see wi   | ho ba      | are the          | e costs ind, it | f necessary.     | vou can    | distribute the cost to several co        | st centres    |                   |                              |                              |            |
|     | Cost Distribut   | ion        |                  | c X             | Details A        | dd Line    | Copy Paste Duplicate                     | Delete        | Split Distri      | bution Change A              | II Items                     |            |
|     | Number           | A          | ccount           | ting Line Numb  | ber              | Percenta   | ge Account Assignment (                  | Category      | A                 | ssign Number                 | Account Assignment D         | Descriptio |
|     | 0001             |            |                  |                 |                  |            | 100.00 Finances and Funds                |               | 10                | 50901                        | Contract Admin               |            |
|     | Details for Ite  | m 00       | 0 <b>1 : F</b> i | inances and     | Funds            |            |                                          |               |                   |                              |                              |            |
|     | Basic Data       |            |                  |                 |                  |            |                                          | Fund:         |                   |                              | ð                            |            |
|     | * Percentage:    |            | <b>C</b> -1      | 100.00          |                  |            |                                          | Commitmen     | t Item:           | 430001                       | General                      | Supplies   |
|     | Account Assign   | iment      | Categ            | lory: Finance   | s and Funds      |            | Contract Admin                           | Unfunded /    | Accounting        | Line:                        |                              |            |
|     | * Cost Center:   |            |                  | 105090          |                  |            | Contract Admin                           |               |                   |                              |                              |            |
|     | Fund Center:     |            |                  | 105090          | 1                |            |                                          |               |                   |                              |                              |            |
|     | Grant            |            |                  | NOT R           | EL EV/ANT        |            | NOT RELEVANT                             |               |                   |                              |                              |            |
|     | Stant:           |            |                  |                 |                  |            |                                          |               |                   |                              |                              |            |
|     | Functional Area  |            |                  |                 |                  |            |                                          |               |                   |                              |                              |            |
|     | Controlling Area | i:         |                  | 1000            |                  |            |                                          |               |                   |                              |                              |            |
|     | General Ledger   | Acco       | ount:            | 430001          | -                |            | D-a                                      |               |                   |                              |                              |            |
|     | Business Area:   |            |                  |                 |                  |            |                                          |               |                   |                              |                              |            |
|     |                  |            |                  |                 |                  |            |                                          |               |                   |                              |                              |            |
|     |                  |            |                  |                 |                  |            |                                          |               |                   |                              |                              |            |

12. (A) Click *Details* for Line #1. (B) Click *Notes and Attachments* tab. (C) Click on *Supplier Text* Link. (D) In Supplier Text box, type contact info. (E) Click *Ok* to close Supplier textbox. For Warehouse Orders, enter all information on one line if possible.

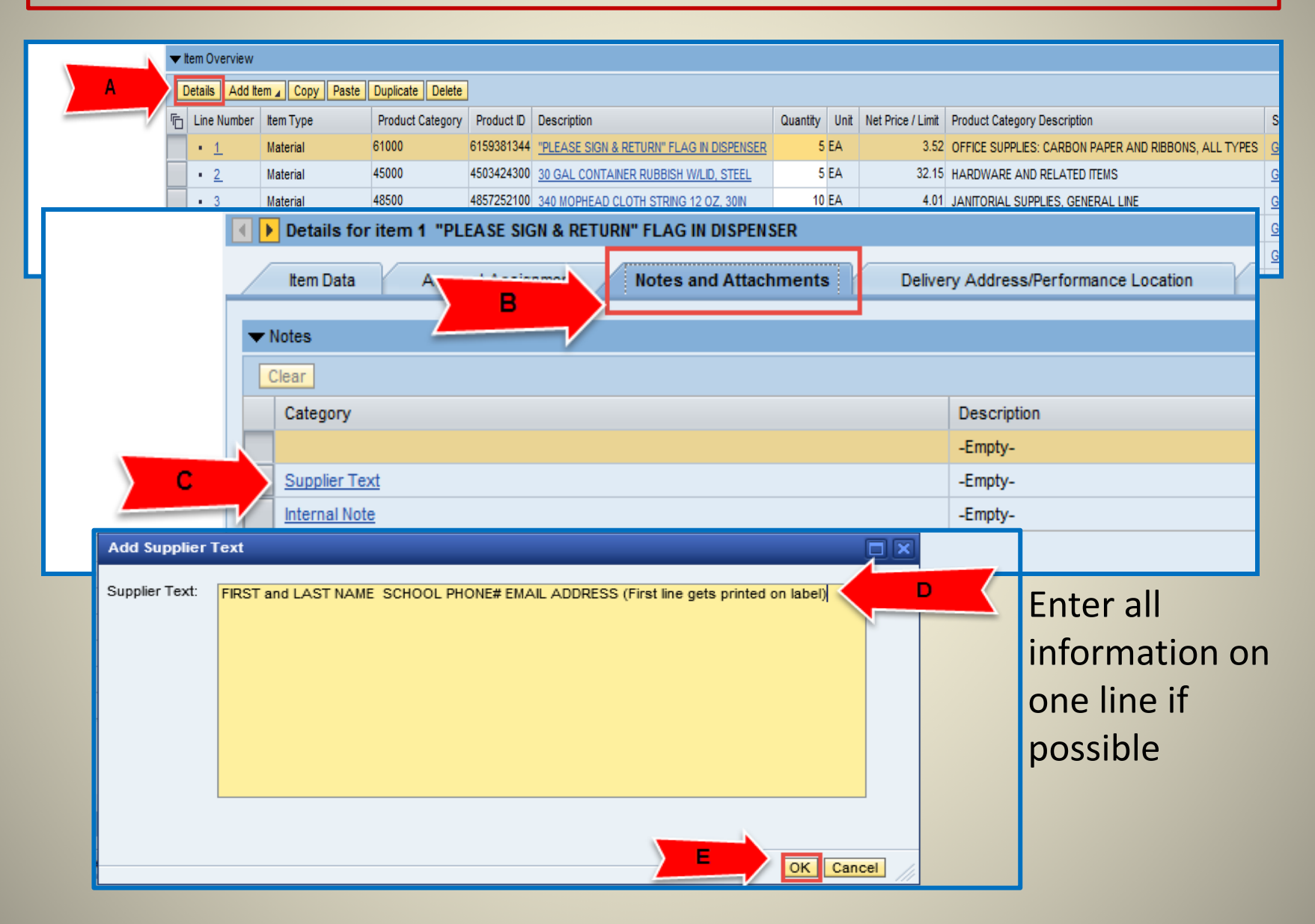

# 13. (A) Confirm Total Value (Gross) for order is correct.(B) Click *Check* button to verify data in your shopping cart.

|   |                  |                     |                  |            |                                          |          | _          |                                                                                                    |                                                      |          |             |                              |            | _      |
|---|------------------|---------------------|------------------|------------|------------------------------------------|----------|------------|----------------------------------------------------------------------------------------------------|------------------------------------------------------|----------|-------------|------------------------------|------------|--------|
| - | Item Overview    |                     |                  |            |                                          |          |            |                                                                                                    |                                                      |          |             |                              |            |        |
| ľ | Details Add Iter | n 🖌 Copy Paste D    | uplicate Delete  |            |                                          |          |            |                                                                                                    |                                                      |          |             |                              | Filter Se  | ttings |
| 5 | J Line Number    | Item Type           | Product Category | Product ID | Description                              | Quantity | Unit       | Net Price / Limit                                                                                                    | Product Category Description                         | Notes    | Attachments | Account Assignment           | Item Statu | s 🔺    |
|   | • 1              | Material            | 61000            | 6159381344 | "PLEASE SIGN & RETURN" FLAG IN DISPENSER | 5        | i EA       | 3.52                                                                                                    | OFFICE SUPPLIES: CARBON PAPER AND RIBBONS, ALL TYPES | 1        | Q           | Finances and Funds (1050901) |            |        |
|   | • <u>2</u>       | Material            | 45000            | 4503424300 | 30 GAL CONTAINER RUBBISH W/LID, STEEL    | 5        | EA         | 32.15                                                                                                    | HARDWARE AND RELATED ITEMS                           | <u>0</u> | <u>0</u>    | Finances and Funds (1050901) |            |        |
|   | • <u>3</u>       | Material            | 48500            | 4857252100 | 340 MOPHEAD CLOTH STRING 12 OZ, 30IN     | 10       | EA         | 4.01                                                                                                    | JANITORIAL SUPPLIES, GENERAL LINE                    | <u>0</u> | <u>0</u>    | Finances and Funds (1050901) |            |        |
|   | • <u>4</u>       | Material            | 20000            | 2002775150 | 506 GLOVES RUBBER SMALL 12 PAIRS/PKG     | 10       | PKG        | 7.95                                                                                                    | CLOTHING, APPAREL, UNIFORMS, AND ACCESSORIES         | <u>0</u> | <u>0</u>    | Finances and Funds (1050901) |            |        |
|   | • <u>5</u>       | Material            | 20000            | 2002798507 | 507 GLOVES RUBBER MEDIUM 12 PAIRS/PKG    | 10       | PKG        | 7.95                                                                                                    | CLOTHING, APPAREL, UNIFORMS, AND ACCESSORIES         | <u>0</u> | <u>0</u>    | Finances and Funds (1050901) |            |        |
|   | •                | Undefined Item Type | 61500            |            |                                          | 1.000    | 1          | 0.00                                                                                                    | OFFICE/SCHOOL STATIONERY SUPPLIES                    | Q        | Q           |                              |            |        |
|   | •                | Undefined Item Type | 61500            |            |                                          | 1.000    | 1          | 0.00                                                                                                    | OFFICE/SCHOOL STATIONERY SUPPLIES                    | <u>0</u> | <u>0</u>    |                              |            |        |
|   | •                | Undefined Item Type | 61500            |            |                                          | 1.000    | 1          | 0.00                                                                                                    | OFFICE/SCHOOL STATIONERY SUPPLIES                    | <u>0</u> | <u>0</u>    |                              |            |        |
|   | •                | Undefined Item Type | 61500            |            |                                          | 1.000    | 1          | 0.00                                                                                                    | OFFICE/SCHOOL STATIONERY SUPPLIES                    | Q        | Q           |                              |            |        |
|   | •                | Undefined Item Type | 61500            |            |                                          | 1.000    | 1          | 0.00                                                                                                    | OFFICE/SCHOOL STATIONERY SUPPLIES                    | <u>0</u> | <u>0</u>    |                              |            |        |
|   | •                | Undefined Item Type | 61500            |            |                                          | 1.000    | 1          | 0.00                                                                                                    | OFFICE/SCHOOL STATIONERY SUPPLIES                    | <u>0</u> | Q           |                              |            |        |
|   | •                | Undefined Item Type | 61500            |            |                                          | 1.000    | 1          | 0.00                                                                                                    | OFFICE/SCHOOL STATIONERY SUPPLIES                    | <u>0</u> | <u>0</u>    |                              |            |        |
|   | •                | Undefined Item Type | 61500            |            |                                          | 1.000    | 1          | 0.00                                                                                                    | OFFICE/SCHOOL STATIONERY SUPPLIES                    | <u>0</u> | <u>0</u>    |                              |            |        |
|   | •                | Undefined Item Type | 61500            |            |                                          | 1.000    | 1          | 0.00                                                                                                    | OFFICE/SCHOOL STATIONERY SUPPLIES                    | Q        | Q           |                              |            |        |
|   | •                | Undefined Item Type | 61500            |            |                                          | 1.000    | 1          | 0.00                                                                                                    | OFFICE/SCHOOL STATIONERY SUPPLIES                    | <u>0</u> | <u>0</u>    |                              |            |        |
|   | •                | Undefined Item Type | 61500            |            |                                          | 1.000    | ,          | 0.00                                                                                                    | OFFICE/SCHOOL STATIONERY SUPPLIES                    | <u>0</u> | <u>0</u>    |                              |            |        |
|   | •                | Undefined Item Type | 61500            |            |                                          | 1.000    | 1          | 0.00                                                                                                    | OFFICE/SCHOOL STATIONERY SUPPLIES                    | Q        | Q           |                              |            |        |
|   | •                | Undefined Item Type | 61500            |            |                                          | 1.000    | 1          | 0.00                                                                                                    | OFFICE/SCHOOL STATIONERY SUPPLIES                    | <u>0</u> | <u>0</u>    |                              |            |        |
|   | •                | Undefined Item Type | 61500            |            |                                          | 1.000    | ,          | 0.00                                                                                                    | OFFICE/SCHOOL STATIONERY SUPPLIES                    | <u>0</u> | Q           |                              |            |        |
|   | •                | Undefined Item Type | 61500            |            | i                                        | 1.000    | 1          | 0.00                                                                                                    | OFFICE/SCHOOL STATIONERY SUPPLIES                    | <u>0</u> | Q           |                              |            | -      |
|   |                  |                     | *******          |            |                                          |          | deereeneed | And a second second sec |                                                      |          |             | Total Value                  | 377.45     | USD    |
|   |                  |                     |                  |            |                                          |          |            |                                                                                                    |                                                      |          |             | Tax amount                   | 0.00       | USD    |
|   |                  |                     |                  |            |                                          |          |            |                                                                                                    |                                                      |          |             | Total Val. (Gross)           | 377.45     | USD    |

| Create Shopping                                                                                                    | l Cart                                                                                                    |                                                                                           |                                |                           |
|----------------------------------------------------------------------------------------------------|----------------------------------------------------------------------------------------------------|-------------------------------------------------------------------------------------------|--------------------------------|---------------------------|
| Order Print Preview                                                                                                    | Close Save Check System Information                                                                                                    | tion Create Memory Snapshot                                                               |                                |                           |
| Number 1000753                                                                                                    | B Name MMARTIN007 02/20/20                                                                                                    | 18 09:57 Status In Process                                                                | Created On 02/20/2018 09:57:09 | Created By Michael Martin |
| 🕶 General Data 🚽                                                                                                    |                                                                                                    |                                                                                           |                                |                           |
| Buy on Behalf of:<br>Name of shopping cart:<br>Default Settings:<br>Header Data:<br>Approval Process:<br>Budget:<br>Document Changes:<br>* FM Posting Date:<br>DELIVER BY JUNE 3 | 36558     Michael Martin       MMARTIN007 02/20/2018 09:57       Set Values       Values       Display       Display       Display       02/20/2018 | Delivery Priority: 01<br>Preferred Vendor:<br>* Competitive: No<br>* PO Event Type: Other | 0                              | Approval Note             |

14. (A) Check the Certification box. (B) Click on the *Order* button to finalize ordering procedure if no RED errors populate. Once order is submitted, you will see the message, "Shopping Cart Ordered Successfully". Your Administrator must now approve the order.

| Create Shopping                                                                                                    | Cart                                                                                                    |                                               |                                  |                                                                                                    |
|----------------------------------------------------------------------------------------------------|----------------------------------------------------------------------------------------------------|-----------------------------------------------|----------------------------------|----------------------------------------------------------------------------------------------------|
| Order D (It Preview                                                                                                    | Close Save Check System Informat                                                                                                    | on Create Memory Snapshot                     |                                  |                                                                                                    |
| Number 0                                                                                                    | cument Name MMARTIN007 02/20/201                                                                                                    | 8 09:57 Status In Process                     | Created On 02/20/2018 09:57:09 C | Created By Michael Martin                                                                                                    |
| ▼ General Data                                                                                                    |                                                                                                    |                                               |                                  |                                                                                                    |
| Buy on Behalf of:<br>Name of shopping cart:<br>Default Settings:<br>Header Data:<br>Approval Process:<br>Budget:<br>Document Changes:<br>* FM Posting Date:<br>DELIVER BY JUNE 30 | 36558       Michael Martin         MMARTIN007 02/20/2018 09:57         Set Values         Values         Display / Edit Agents         Display         Display         02/20/2018 | Delivery Priority: 01 []<br>Preferred Vendor: | A                                | Approval Note  I certify that, to the best of my knowledge, I have not violated any applicable State laws, rules, or Board policies regarding contracting/ procurement activities and I have not violated any conflict of interest requirements. Additionally, as part of the recently approved Board of Education "Buy District" Resolution, I have checked the availability of the requested items from the LAUSD's General Stores Distribution Supplies and Equipment Catalog (Stores Catalog) in the new SAP system. I |
|                                                                                                    |                                                                                                    | * PO Event Type: Other                        | ٥                                | understand that if I need clarification on any of the above, I must seek<br>information from the Procurement Services Division Office.                                                                                                    |

#### 15. (A) Click Refresh button to apply the STO number.

| hopping Cart                                                                                                    |                                                                                                    |                                                                                                    |                          |                                |                                                                                                    |
|----------------------------------------------------------------------------------------------------|----------------------------------------------------------------------------------------------------|----------------------------------------------------------------------------------------------------|--------------------------|--------------------------------|----------------------------------------------------------------------------------------------------|
| Display Shopping                                                                                                    | g Cart                                                                                                    |                                                                                                    |                          |                                |                                                                                                    |
| Edit Print Preview                                                                                                    | w Close Refresh                                                                                                | Copy System Information Create N                                                                         | emory Snapshot           |                                |                                                                                                    |
| Number 1000545657                                                                                                    | Documen                                                                                                    | 01/187856/STO/1000545657/MM                                                                              | Status Approved          | Created On 10/20/2016 14:33:44 | 8 Created By Michael Martin                                                                                                    |
| ▼ General Data                                                                                                    |                                                                                                    | _                                                                                                    |                          |                                |                                                                                                    |
| Buy on Behalf of:<br>Name of shopping cart:<br>Header Data:<br>Approval Process:<br>Budget:<br>Document Changes:<br>Commitment Documents:<br>FM Posting Date: | 36558<br>1779501/187856/STO/<br>Values<br>Display / Edit Agents<br>Display<br>Display<br>Display<br>10/20/2016 | Michael Martin<br>1000545657/MM<br>Delivery Priority<br>Preferred Vend<br>Competitive:<br>PO Event Type: | : 01<br>lor: No<br>Other |                                | Approval Note<br>I certify that, to the best of my knowledge, I have not violated any applicable State laws, rules, or Board policies regarding contracting/ procurement activities and I have not violated any conflict of interest requirements. Additionally, as part of the recently approved Board of Education "Buy District" Resolution, I have checked the availability of the requested items from the LAUSD's General Stores Distribution Supplies and Equipment Catalog (Stores Catalog) in the new SAP system. I understand that if I need clarification on any of the above, I must seek information from the Procurement Services Division Office. |

# 16. (A) Scroll down and select the Related Documents tab. (B) Purchase Order(STO) is listed under Back-End Document Number.

| Display Shopping Cart                                                                                                    |                                         |                                                                                                    |                                                                                                    |                 |                       |
|----------------------------------------------------------------------------------------------------|-----------------------------------------|----------------------------------------------------------------------------------------------------|----------------------------------------------------------------------------------------------------|-----------------|-----------------------|
| Edit   Print Preview   Close Refresh Copy System Information                                                                                                   | Create Memory Snapshot                  |                                                                                                    |                                                                                                    |                 | 24                    |
| Number 1000545657 Document Name 1779501/187856/STO/100054                                                                                                    | 657/MM Status Approved Created On       | 10/20/2016 14:33:48 Created By Michael Martin                                                                                                    |                                                                                                    |                 |                       |
| Approval Process: Display / Edit Agents Budget: Display Document Changes: Display Commitment Documents: Display FM Posting Date: 10/20/2016 Deliv Prefe Cor P0 | ery Priority: 01<br>rred Vendor:        | ✓ I certify that, to the best of my knowledge, I have not viol<br>applicable State laws, rules, or Board policies regarding or<br>procurement activities and I have not violated any conflict<br>requirements. Additionally, as part of the recently approv<br>Education "Buy District" Resolution, I have checked the as<br>requested items from the LAUSD's General Stores Distrib<br>and Equimment Cataloo (Stores Cataloo) in the new SAP s<br>TERGENT, DISINFECTANT, NEUTRAL | ated any<br>ontracting/<br>of interest<br>ed Board of<br>allability of the<br>ution Supplies<br>vstem. I |                 |                       |
| ▼ #em Overview                                                                                                    |                                         |                                                                                                    |                                                                                                    |                 | _                     |
| Details Add tem Conv Paste Duplicate Delete Create Confir                                                                                                    | Item Data Acc                           | ount Assignment Notes and Attachment                                                                                                    | s Deliv                                                                                                  | very Address/Pe | rform                 |
| E Line Number them Type Product Category Product D Description                                                                                                 | /                                       |                                                                                                    |                                                                                                    | -               | Der                   |
| I Material 48500 4853730800 DFTFRGENT                                                                                                    |                                         |                                                                                                    |                                                                                                    |                 | ehouse(1000006781) 11 |
| 2 Material 48500 4858680135 SOAP LIQU                                                                                                    | ▼ History                               |                                                                                                    |                                                                                                    |                 | ehouse(1000006781) 11 |
| 3 Material 64075 6407560045 PAPER TOIL                                                                                                    | View: United States Dolla               |                                                                                                    |                                                                                                    |                 | ehouse(1000006781) 11 |
| • 4 Material 66524 6652452804 413 BAGS                                                                                                    | United States Dolla                     |                                                                                                    |                                                                                                    |                 | ehouse(1000006781) 11 |
|                                                                                                    | Document                                | Back-End Document Number                                                                                                    | Document Nun                                                                                             | mber            | s                     |
|                                                                                                    | Shopping Cart                           |                                                                                                    | 1000545657/1                                                                                             | L               | Fo                    |
|                                                                                                    | Purchase Order                          | 4600121442/10                                                                                                    |                                                                                                    |                 |                       |
| Details for item 1 DETERGENT, DISINFECTANT, NEUTRAL                                                                                                    | /                                       |                                                                                                    |                                                                                                    |                 | ×                     |
| Item Data Account Assignment Notes and Attachment                                                                                                    | s Delivery Address/Performance Location | Sources of Supply / Service Agents Approval Process Overview                                                                                                    | Related Documents                                                                                        |                 | A                     |
| ▼History B                                                                                                    |                                         |                                                                                                    |                                                                                                    |                 | Elles Calling         |
| Desument                                                                                                    | Desument Number                         | Views                                                                                                    | Data                                                                                                    |                 | Pitter Settings       |
| Document Back-End Document Numer                                                                                                    | Document Number Status                  | Name DETEDOENT DISINEECTANT NEUTRAL                                                                                                    | Date Qu                                                                                                  | uantity Unit Ne | t value Currency      |
| Shopping cart                                                                                                    | 1000545657/1 FolidW-on Docum            | Tetal                                                                                                    | 10/20/2016                                                                                               | 4 GAL           | 119.96 USD            |
| Purebase Order 4600121442/10                                                                                                    |                                         |                                                                                                    | 10/20/2016                                                                                               | 4 GAL           | 119.96 USD            |
| Purchase order 4000121442/10                                                                                                    |                                         | Total                                                                                                    | 10/20/2010                                                                                               | 4 GAL           | 119.96 USD            |
|                                                                                                    |                                         | i otar                                                                                                    |                                                                                                    | TUNE            | 10.00 000             |

17. (A) In order to view a SC order, click the Print Preview button after the SC has been approved. (B) You will get a pop up message if you want to open or save Shopping\_Cart.pdf. Click Open.

|                                       | Edit Print Pr                                                                               | eview                                                  | Close Refresh                                      | Copy Syste                                           | m Information Create Mem                                                                                 | ory Snapshot                                                       |                               |                                          |                                                        |                                                                                                    |                                                                                                    |                                                                                     |          |
|---------------------------------------|---------------------------------------------------------------------------------------------|--------------------------------------------------------|----------------------------------------------------|------------------------------------------------------|----------------------------------------------------------------------------------------------------|--------------------------------------------------------------------|-------------------------------|------------------------------------------|--------------------------------------------------------|----------------------------------------------------------------------------------------------------|----------------------------------------------------------------------------------------------------|-------------------------------------------------------------------------------------|----------|
| Nun                                   | mber 10005456                                                                               | 57 D                                                   | ocument Name 1                                     | 779501/18785                                         | 6/STO/1000545657/MM                                                                                      | Status Approve                                                     | d Create                      | d On 10/20/2016 14                       | :33:48 (                                               | Created By Michael Martin                                                                                                    |                                                                                                    |                                                                                     |          |
| •                                     | General Data                                                                                |                                                        |                                                    |                                                      |                                                                                                    |                                                                    |                               |                                          |                                                        |                                                                                                    |                                                                                                    |                                                                                     |          |
| Buy                                   | y on Behalf of:                                                                             | 3655                                                   | 8                                                  | Michael Mar                                          | tin                                                                                                    |                                                                    |                               |                                          | Appro                                                  | oval Note                                                                                                    |                                                                                                    |                                                                                     |          |
| Hea<br>App<br>Bud<br>Doc<br>Con<br>FM | ader Data:<br>proval Process:<br>dget:<br>sument Changes<br>mmitment Docum<br>Posting Date: | Valu<br>Displ<br>Displ<br>Displ<br>ants: Displ<br>10/2 | es<br>av / Edit Agents<br>av<br>av<br>av<br>0/2016 |                                                      | Delivery Priority:<br>Preferred Vendor:<br>Competitive:<br>PO Event Type:                                | 01<br>No<br>Other                                                  |                               |                                          | 7                                                      | I certify that, to the best of my knowledge, I hav<br>applicable State laws, rules, or Board policies m<br>procurrement activities and I have not violated an<br>requirements. Additionally, as part of the recen-<br>feducation "Buy District" Resolution, I have chec<br>requested items from the LAUSD's General Stor<br>and Equipment Catalog (Stores Catalog) in the n<br>understand that if I need clarification on any of<br>information from the Procurement Services Divis | ve not violated a<br>regarding contra<br>ny conflict of ini<br>tity approved Br<br>sked the availabi<br>res Distribution<br>ew SAP syster<br>the above, I mu<br>ision Office. | any<br>acting/<br>terest<br>oard of<br>ility of the<br>Supplies<br>m. I<br>ist seek |          |
|                                       | Details Add Ite                                                                             | m / Cop                                                | Paste Duplicat                                     | e Delete                                             | Create Confirmation Create                                                                               | Invoice Proce                                                      | ss All Items 🦼                |                                          |                                                        |                                                                                                    |                                                                                                    |                                                                                     |          |
|                                       | Line Number                                                                                 | Item Type                                              | Product Category                                   | Product ID                                           | Description                                                                                              |                                                                    | Quantity L                    | nit Net Price / Limit                    | Product Cat                                            | tegory Description                                                                                                    |                                                                                                    | Currency                                                                            | Option T |
| Ē                                     |                                                                                             |                                                        |                                                    |                                                      |                                                                                                    |                                                                    |                               |                                          |                                                        |                                                                                                    |                                                                                                    |                                                                                     |          |
| 6                                     | • 1                                                                                         | Material                                               | 48500                                              | 4853730800                                           | DETERGENT, DISINFECTAN                                                                                   | T, NEUTRAL                                                         | 4 G/                          | L 29.99                                  | JANITORIAL                                             | L SUPPLIES, GENERAL LINE                                                                                                    |                                                                                                    | USD                                                                                 |          |
|                                       | • <u>1</u><br>• <u>2</u>                                                                    | Material<br>Material                                   | 48500<br>48500                                     | 4853730800<br>4858680135                             | DETERGENT, DISINFECTAN<br>SOAP, LIQUID FOR DISPENS                                                       | T, NEUTRAL<br>SER W/ ALOE                                          | 4 G/<br>3 CS                  | L 29.99<br>E 33.99                       | JANITORIAL                                             | L SUPPLIES, GENERAL LINE                                                                                                    |                                                                                                    | USD<br>USD                                                                          |          |
|                                       | • <u>1</u><br>• <u>2</u><br>• <u>3</u>                                                      | Material<br>Material<br>Material                       | 48500<br>48500<br>64075                            | 4853730800<br>4858680135<br>6407560045               | DETERGENT, DISINFECTAN<br>SOAP, LIQUID FOR DISPENS<br>PAPER TOILET SINGLEFOLD                            | T. NEUTRAL<br>SER W/ ALOE<br>D 250/PK 36 PK/CS                     | 4 G/<br>3 CS<br>15 CS         | E 29.99<br>E 33.99<br>E 36.99            | JANITORIAL<br>JANITORIAL<br>TOILET TISS                | L SUPPLIES, GENERAL LINE<br>L SUPPLIES, GENERAL LINE<br>SUES, PAPER TOWELS, AND TOILET SEAT COV                                                                                                    | /ERS                                                                                                    | USD<br>USD<br>USD                                                                   |          |
|                                       | • <u>1</u><br>• <u>2</u><br>• <u>3</u><br>• <u>4</u>                                        | Material<br>Material<br>Material<br>Material           | 48500<br>48500<br>64075<br>66524                   | 4853730800<br>4858680135<br>6407560045<br>6652452804 | DETERGENT, DISINFECTAN<br>SOAP, LIQUID FOR DISPENS<br>PAPER TOILET SINGLEFOLD<br>413 BAGS TRASH LINER BI | T. NEUTRAL<br>SER W/ ALOE<br>D 250/PK 36 PK/CS<br>LK 44 GAL 125/CS | 4 G/<br>3 CS<br>15 CS<br>3 CS | L 29.99<br>E 33.99<br>E 36.99<br>E 35.99 | JANITORIAL<br>JANITORIAL<br>TOILET TISS<br>BAGS AND    | L SUPPLES, GENERAL LINE<br>L SUPPLES, GENERAL LINE<br>SUES, PAPER TOWELS, AND TOILET SEAT COV<br>LINERS, PLASTIC: GARBAGE CAN LINERS, JAT                                                                                                    | /ERS<br>NITOR CART L                                                                                                    | USD<br>USD<br>USD<br>USD                                                            |          |
|                                       | • <u>1</u><br>• <u>2</u><br>• <u>3</u><br>• <u>4</u>                                        | Material<br>Material<br>Material<br>Material           | 48500<br>48500<br>64075<br>66524                   | 4853730800<br>4858680135<br>6407560045<br>6652452804 | DETERGENT, DISINFECTAN<br>SOAP, LIQUID FOR DISPENS<br>PAPER TOILET SINGLEFOLD<br>413 BAGS TRASH LINER BI | T. NEUTRAL<br>SER W/ ALOE<br>D 250/PK 36 PK/CS<br>LK 44 GAL 125/CS | 4 G)<br>3 CS<br>15 CS<br>3 CS | L 29.99<br>E 33.99<br>E 36.99<br>E 35.99 | JANITORIAL     JANITORIAL     TOILET TISS     BAGS AND | L SUPPLIES, GENERAL LINE<br>L SUPPLIES, GENERAL LINE<br>SUES, PAPER TOWELS, AND TOILET SEAT COV<br>LINERS, PLASTIC: GARBAGE CAN LINERS, JAI                                                                                                    | /ERS<br>NITOR CART L                                                                                                    | USD<br>USD<br>USD<br>USD                                                            |          |
|                                       | • <u>1</u><br>• <u>2</u><br>• <u>3</u><br>• <u>4</u>                                        | Material<br>Material<br>Material<br>Material           | 48500<br>48500<br>64075<br>66524                   | 4853730800<br>4858680135<br>6407560045<br>6652452804 | DETERGENT, DISINFECTAN<br>SOAP, LIQUD FOR DISPEN:<br>PAPER TOILET SINGLEFOLI<br>413 BAGS TRASH LINER BI  | T. NEUTRAL<br>SER W/ ALOE<br>D 250/PK 36 PK/CS<br>LK 44 GAL 125/CS | 4 G/<br>3 CS<br>15 CS<br>3 CS | E 29.99<br>E 33.99<br>E 36.99<br>E 35.99 | JANITORIAL     JANITORIAL     TOILET TISS     BAGS AND | L SUPPLES, GENERAL LINE<br>L SUPPLES, GENERAL LINE<br>SUES, PAPER TOWELS, AND TOILET SEAT COV<br>LINERS, PLASTIC: GARBAGE CAN LINERS, JAI                                                                                                    | /ERS<br>NITOR CART L                                                                                                    | USD<br>USD<br>USD                                                                   |          |
|                                       | • <u>1</u><br>• <u>2</u><br>• <u>3</u><br>• <u>4</u>                                        | Material<br>Material<br>Material<br>Material           | 48500<br>48500<br>64075<br>66524                   | 4853730800<br>4858680135<br>6407560045<br>6652452804 | DETERGENT, DISINFECTAN<br>SOAP, LIQUD FOR DISPEN.<br>PAPER TOILET SINGLEFOLI<br>413 BAGS TRASH LINER BI  | T. NEUTRAL<br>SER W/ ALOE<br>D 250/PK 36 PK/CS<br>LK 44 GAL 125/CS | 4 G/<br>3 CS<br>15 CS         | L 29.99<br>E 33.99<br>E 36.99<br>E 35.99 | JANITORIAL<br>JANITORIAL<br>TOILET TISS<br>BAGS AND    | L SUPPLIES, GENERAL LINE<br>L SUPPLIES, GENERAL LINE<br>SUES, PAPER TOWELS, AND TOILET SEAT COV<br>LINERS, PLASTIC: GARBAGE CAN LINERS, JAI                                                                                                    | /ERS<br>NITOR CART L                                                                                                    | USD<br>USD<br>USD                                                                   |          |
|                                       | • <u>1</u><br>• <u>2</u><br>• <u>3</u><br>• <u>4</u>                                        | Material<br>Material<br>Material<br>Material           | 48500<br>48500<br>64075<br>66524                   | 4853730800<br>4858680135<br>6407560045<br>6652452804 | DETERGENT, DISINFECTAN<br>SOAP, LIQUD FOR DISPEN:<br>PAPER TOILET SINGLEFOLI<br>413 BAGS TRASH LINER BI  | T. NEUTRAL<br>SER W/ ALOE<br>D 250/PK 36 PK/CS<br>LK 44 GAL 125/CS | 4 G/<br>3 C5<br>15 C5         | L 29.99<br>E 33.99<br>E 36.99<br>E 35.99 | JANITORIAL<br>JANITORIAL<br>TOILET TISS<br>BAGS AND    | L SUPPLIES, GENERAL LINE<br>L SUPPLIES, GENERAL LINE<br>SUES, PAPER TOWELS, AND TOILET SEAT COV<br>LINERS, PLASTIC: GARBAGE CAN LINERS, JAI                                                                                                    | /ERS<br>NITOR CART L                                                                                                    | USD<br>USD<br>USD                                                                   |          |

#### Preview of Shopping Cart in pdf format. You may choose to *Print* or *Save* to your computer.

| Image: Second Second                                                                                                    | Cart.pdf -<br>iew Win              | Adobe Reader                                               |                                                                                                    |                               |                                                                                                    |                                                                                                    |                                                                                                    |                                                                                                    |
|----------------------------------------------------------------------------------------------------|------------------------------------|------------------------------------------------------------|----------------------------------------------------------------------------------------------------|-------------------------------|----------------------------------------------------------------------------------------------------|----------------------------------------------------------------------------------------------------|----------------------------------------------------------------------------------------------------|----------------------------------------------------------------------------------------------------|
| Request for Quest         Shepping Carl Number: 1000545657   SC Name: 17350013735570010054657N04  SC Dat: 10202015         September 2000545657   SC Name: 17350013735570010054657N04  SC Dat: 10202015         Delivery Address::<br>LAUSD Cole<br>9715 FIXEFT EL<br>2005 ANOELES CA 90021         Delivery Address::<br>LAUSD Cole<br>9715 FIXEFT EL<br>2005 ANOELES CA 90021         Delivery Address::<br>LAUSD Cole<br>9715 FIXEFT EL<br>2005 ANOELES CA 90021         Delivery Address::<br>LAUSD Cole<br>9715 FIXEFT EL<br>2005 ANOELES CA 90021         Delivery Address::<br>LAUSD Cole<br>9715 FIXEFT EL<br>2005 ANOELES CA 90021         Delivery Address::<br>LAUSD Cole<br>9715 FIXEFT EL<br>2005 ANOELES CA 90021         Delivery Address::<br>LAUSD Cole<br>9715 FIXEFT EL<br>2005 ANOELES CA 90021         Delivery Address::<br>LAUSD Cole<br>9715 FIXEFT EL<br>2005 ANOELES CA 90021         Delivery Address::<br>Lausd Cole<br>9715 FIXEFT EL<br>2005 ANOELES CA 90021         Delivery Address::<br>Lausd Cole<br>9715 FIXEFT EL<br>2005 ANOELES CA 90021         Mathematical and this shickness<br>supplier Product Mauber :<br>Supplier Product Mauber :<br>Supplier Product Mauber :<br>Supplier Product Mauber :<br>Supplier Product Namber :<br>Supplier Product Namber :<br>Supplier Freduct Namber :<br>Supplier Tex::<br>Supplier Product Namber :<br>Supplier Tex::<br>Supplier Tex::<br>Supplier Tex::<br>Supplier Product Namber :<br>Supplier Tex::<br>Supplier Tex::<br>Supplier Tex::<br>Supplier Tex::<br>Supplier Tex::<br>Supplier Tex::<br>Supplier Tex::<br>Supplier Tex::<br>Supplier Tex::<br>Supplier Tex::<br>Supplier Tex::<br>Supplier Tex::<br>Supplier Tex::<br>Supplier Tex::<br>Supplier Tex::                                                                                                    |                                    |                                                            | - 74.6% ▼   🕂 🛤   🥯 🔯                                                                                                    |                               |                                                                                                    |                                                                                                    |                                                                                                    | Co                                                                                                    |
| Product Id       Description       Order       Value       Delivery         1       Manufacturer Product Number       Sopplier Text:       Sopplier Text:       Sopplier Text:       Description         2       Manufacturer Product Number       :       Sopplier Text:       Sopplier Text:       Description         3       Image: Text:       Description       Disperior Sopplier Text:       Sopplier Text:       Disperior Sopplier Text:       Disperior Text:       Disp                                                                                                    |                                    |                                                            |                                                                                                    |                               |                                                                                                    |                                                                                                    | _                                                                                                    |                                                                                                    |
| Requesting Person: Michael Matin         Email MEM7254(gLAUSD_NET         Delivery Address:<br>LAUSD Code<br>LAUSD Code<br>TAUSD Code<br>TAUSD CODE<br>TAUSD CODE<br>TAUSD COD |                                    |                                                            | Request for Qu<br>Shopping Cart Number: 1000545657   SC Name: 1779501/187                                                 | 10te<br>856/STO/1000545657/MM | SC Date: 1                                                                                          | 0/20/2016                                                                                                    | Click<br>Share<br>and s                                                                                                    | on Comment and<br>to create, mark-<br>end PDF files.                                                          |
| Item         Product Id         Description         Order<br>Quantity         Unit         Price per<br>Unit         Net         Delivery<br>Date           4553730800         DETERGENT, DISINFECTANT, NEUTRAL         4.000         GAL         10/20/2016           1         Manufacturer Product Number         :         .         .         .         .         .         .         .         .         .         .         .         .         .         .         .         .         .         .         .         .         .         .         .         .         .         .         .         .         .         .         .         .         .         .         .         .         .         .         .         .         .         .         .         .         .         .         .         .         .         .         .         .         .         .         .         .         .         .         .         .         .         .         .         .         .         .         .         .         .         .         .         .         .         .         .         .         .         .         .         .         .                                                                                                    | Requestor<br>Requestin<br>Email:ME | r Details:<br>g Person: Michael Martin<br>1M7254@LAUSD.NET | Delivery Address:<br>LAUSD Code<br>LAUSD Company Code<br>9TH STREET EL<br>835 STANFORD AVE<br>LOS ANGELES CA 90021<br>USA |                               | Discl<br>Unles<br>this so<br>http://<br>certify<br>respor<br>solicit<br>and co<br>solicit<br>irrevo | a inter:<br>s otherwise indica<br>licitation are avail<br>achieve lausd net/7<br>that (a) I am auth<br>se on behalf of th<br>se on behalf of th<br>intion. I acknowled<br>inditions applicabl<br>attion response con<br>cable offer to the I | ted, terms and condit<br>able at<br>Page/8185. By submit<br>orized to submit this<br>e party identified in th<br>ge, have read and un<br>ge, have read and un<br>to this solicitation a<br>stitutes a legally bind<br>AUSD. | ions applicable to<br>tring this RFQ. I<br>solicitation<br>his<br>derstand the terms<br>and (b) this<br>ting. |
| 4853730800         DETERGENT, DISINFECTANT, NEUTRAL         Quintity         GAL         Time         Date           1         Manufacturer Product Number         :         Supplier Product Number         :         10/20/2016           2         Supplier Product Number         :         Supplier Product Number         :         10/20/2016           2         Manufacturer Product Number         :         Supplier Product Number         :         10/20/2016           2         Manufacturer Product Number         :         Supplier Text:         10/20/2016         10/20/2016           3         Manufacturer Product Number         :         Supplier Text:         10/20/2016         10/20/2016           3         Manufacturer Product Number         :         Supplier Text:         10/20/2016         10/20/2016           3         Manufacturer Product Id         Description         Order         Unit         Price per         Net           Page 1 of 2         Supplier Text:         Supplier Text:         10/20/2016         10/20/2016         10/20/2016           4         Manufacturer Product Id         Description         Order         Unit         Price per         Net         Delivery           Supplier Text:         Supplier Text:         Supplier Te                                                                                                    | Item                               | Product Id                                                 | Description                                                                                                    | Order                         | Unit                                                                                                | Price per                                                                                                    | Net                                                                                                    | Delivery                                                                                                    |
| 1       Manufacturer Product Number       :         Supplier Text:       ERICA DUARTE 213-896-2700 EMD 1699@LAUSD NET. MIGUEL#ORDER FRO PLANT MANAGER         4853680135       SOAP, LIQUID FOR DISPENSER W/ ALOE       3.000       CSE       10/20/2016         2       Manufacturer Product Number       :                                                                                                    |                                    | 4853730800                                                 | DETERGENT, DISINFECTANT, NEUTRAL                                                                                          | 4.000                         | GAL                                                                                                 | C III                                                                                                    |                                                                                                    | 10/20/2016                                                                                                    |
| Supplier Text:       EICA DUARTE 111-996-2700 EMD1699gLAUSD NET, MIGUEL#ORDER FRO PLANT MANAGER         4835680135       SOAP, LIQUID FOR DISPENSER W/ ALOE       3.000       CSE       10/20/2016         2       Manufacturer Product Number       :                                                                                                    | 1                                  | Manufacturer Product Number                                | er :<br>:                                                                                                    |                               |                                                                                                    |                                                                                                    |                                                                                                    |                                                                                                    |
| 2       Manufacturer Product Number       :                                                                                                    |                                    | Supplier Text: ERICA DU<br>4858680135                      | ARTE 213-896-2700 EMD1699@LAUSD NET, MIGUEL#ORDER FRO PLAN<br>SOAP, LIOUID FOR DISPENSER W/ ALOE                          | T MANAGER<br>3.000            | CSE                                                                                                 |                                                                                                    |                                                                                                    | 10/20/2016                                                                                                    |
| Item       Product Id       Description       Order<br>Quantity       Unit       Price per<br>Value       Net<br>Value       Delivery<br>Date         Supplier Text:                                                                                                    | 2                                  | Manufacturer Product Numb                                  | er :                                                                                                    |                               | 1                                                                                                   |                                                                                                    | 1                                                                                                    |                                                                                                    |
| Supplier Text:         6407560045       PAPER TOILET SINGLEFOLD 250/PK 36 PK/CS       15.000       CSE       10/20/2016         3       Manufacturer Product Number       :       Page 1 of 2         Page 1 of 2         Item       Product Id       Description       Order       Unit       Price per       Net       Delivery         Supplier Product Number       :         Supplier Product Number       :         Supplier Text:       10/20/2016         Quantity       Unit       Price per       Net       Delivery         Jate         Supplier Product Number       :         4       Manufacturer Product Number       :         4       Jate Supplier Product Number       :                                                                                                    |                                    | Supplier Product Number                                    | :                                                                                                    |                               |                                                                                                    |                                                                                                    |                                                                                                    |                                                                                                    |
| Item     Product Id     Description     Order<br>Quantity     Unit     Price per<br>Unit     Net     Delivery<br>Date       Supplier Product Number     :       4     Manufacturer Product Number                                                                                                    |                                    | Supplier Text:                                             |                                                                                                    | 14.000                        |                                                                                                    |                                                                                                    | 1                                                                                                    | 10000014                                                                                                    |
| Item     Product Id     Description     Order<br>Quantity     Unit     Price per<br>Unit     Net<br>Value     Delivery<br>Date       Supplier Product Number     :       Supplier Text:     :     :       4     Manufacturer Product Number     :                                                                                                    | 3                                  | 6407560045<br>Manufacturer Product Numb                    | PAPER TOILET SINGLEFOLD 250/PK 36 PK/CS<br>er :                                                                           | 15.000                        | CSE                                                                                                 |                                                                                                    |                                                                                                    | 10/20/2016                                                                                                    |
| Item         Product Id         Description         Order<br>Quantity         Unit         Price per<br>Unit         Net<br>Value         Delivery<br>Date           Supplier Product Number<br>Supplier Text:         :         :         :         :         :         :         :         :         :         :         :         :         :         :         :         :         :         :         :         :         :         :         :         :         :         :         :         :         :         :         :         :         :         :         :         :         :         :         :         :         :         :         :         :         :         :         :         :         :         :         :         :         :         :         :         :         :         :         :         :         :         :         :         :         :         :         :         :         :         :         :         :         :         :         :         :         :         :         :         :         :         :         :         :         :         :         :         : <td:< td=""> <td:< td="">         :         <t< td=""><td>I</td><td>I<br/></td><td></td><td></td><td></td><td></td><td></td><td>Page 1 of 2</td></t<></td:<></td:<>                                                                                                    | I                                  | I<br>                                                      |                                                                                                    |                               |                                                                                                    |                                                                                                    |                                                                                                    | Page 1 of 2                                                                                                   |
| Quantity     Unit     Value     Date       Supplier Product Number     :       Supplier Text:       6652452804     413 BAGS TRASH LINER BLK 44 GAL 125/CS       4     Manufacturer Product Number       :                                                                                                    | Item                               | Product Id                                                 | Description                                                                                                    | Order                         | Unit                                                                                                | Price per                                                                                                    | Net                                                                                                    | Delivery                                                                                                    |
| Supplier Product Number         :           Supplier Text:         6652452804         413 BAGS TRASH LINER BLK 44 GAL 125/CS         3.000         CSE         10/20/2016           4         Manufacturer Product Number         :         10/20/2016         10/20/2016                                                                                                    |                                    |                                                            | <b>*</b>                                                                                                    | Quantity                      |                                                                                                    | Unit                                                                                                    | Value                                                                                                    | Date                                                                                                    |
| Supplier Text:         6652452804         413 BAGS TRASH LINER BLK 44 GAL 125/CS         3.000         CSE         10/20/2016           4         Manufacturer Product Number :         :                                                                                                    |                                    | Supplier Product Number                                    | 1                                                                                                    |                               |                                                                                                    |                                                                                                    |                                                                                                    |                                                                                                    |
| 4 Manfacture Product Number : 10 DAOS I RASH LINEK DLK 44 OAL 123/C3 3.000 C3E 10/20/2016                                                                                                    |                                    | Supplier Text:<br>6652452804                               | A13 BACS TRASH I THER BILL AA CAT 105/CS                                                                                  | 3 000                         | CSE                                                                                                 |                                                                                                    |                                                                                                    | 10/20/2016                                                                                                    |
|                                                                                                    | 1                                  | Manufactures Deschart News                                 | 415 BAG5 TRASH LIVER DER 44 GAL 123/C5                                                                                    | 3.000                         | Car                                                                                                 |                                                                                                    |                                                                                                    | 10/20/2016                                                                                                    |